# 제2회 숲과 건강 (산림복지) 국제콘퍼런스 등록 및 초록제출 가이드라인 2nd World Conference on Forests for Public Health

문의처: Tel. 031-377-6882 www.fphcongress.org

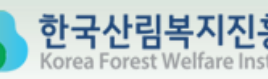

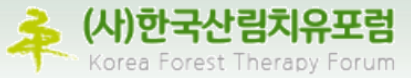

본 가이드는 2021.8.3. 기준으로 작성되었습니다.

추후 변동사항 및 자세한 사항은 공식 홈페이지 <u>www.fphcongress.org</u> 를 통해 확인하시기 바랍니다.

- I. 참가등록
  - 1. 참가등록비

|            | 조기등록비<br>(2021.8.31. 까지) | 일반등록비<br>(2021.9.1.부터) |
|------------|--------------------------|------------------------|
| 일반         | 150 유로                   | 200 유로                 |
| 학생 (대학원생)* | 50 유로                    | 70 유로                  |

\* 학생증 등 신분증명을 제시해야 함.

※ 등록방법 : 홈페이지 (www.fphcongress.org) 등록

- 2. 결제
  - 1) 조기등록금액은 조기등록마감일까지 결제된 경우에만 유효함.
  - 2) 마감일까지 미납한 조기등록자는 일반등록금액으로 결제해야 함.

## I. 참가등록

- 3. 환불 및 취소 정책
  - 1) 등록 취소시 fph@artion.com.gr 로 영문이메일을 보내 통지해야 합니다.
    - ① 2021년 7월 31일까지 취소한 경우 등록비 전액 환불, 절차에 필요한 수수료 감액
    - ② 2021년 9월 24일 이후는 등록비 환불 불가
      - 타인에게 등록을 양도하는 것은 허용되며, 변경사항은 회의 사무국 fph@artion.com.gr 로 통지해야 함.
  - 2) 모든 환불은 컨퍼런스 개최 후 6주 이내 처리되며, 은행 수수료가 부과될 수 있음.
  - 3) 환급 요청은 이메일 <u>fph@artion.com.gr</u> 으로만 가능함.
  - 4) 신용카드 결제에 대한 환불은 결제 시 사용한 신용카드로만 가능함.
  - 5) 불가항력의 사유로 행사가 취소될 경우, 등록비는 전액 환불함.
  - 6) 컨퍼런스의 일정 변경으로 인해 참석하지 못하는 사람들에게는 납부된 등록비 전액 환불
- 4. No-show 정책 (예약 후 불참한 경우)
  - 1) 사전 통보없이 회의에 참석하지 않은 경우 등록비를 환불 받지 못함.
  - 2) 참가자는 FPH 2021 주최자에게 예약 취소를 통보하고, 전달되었는지 여부까지 확인해야 함.

## I. 참가등록

## 5. 결제 방법

## 1) 신용카드

- ① 신용카드 결제를 권장함.
- ② VISA, MASTER, Maestro, AMEX 및 Diners 카드 사용가능
- ③ Paypal, Stripe & Google 결제

#### 2) 은행송금

- ① 은행 수수료는 참가자들이 등록비외에 추가로 지불해야 함.
- ② 참가자들의 전체 성명과 소속 기관명을 정확하게 표기 해야함.

## 6. 개인정보보호

귀하가 저희에게 제공하는 개인정보는 귀하의 동의 하에 수집됨을 알려드립니다. 등록 양식을 통해 개인정보를 수집하는 유일한 목적은 2021년 숲과 건강 국제콘퍼런스에서 귀하의 등록 양식을 처리하기 위함입니다. 어떠한 경우에도 이러한 데이터는 판매, 임대 또는 제3자에게 양도되지 않으며, 개인 데이터 보호에 관한 일반 규칙, 그리스 법률과 규칙 제2016/679호에 따라 처리됩니다.

# Π. 온라인 등록방법

#### 1. 등록

- Registration 페이지에서 참가유형을
   확인한 후 가입한 계정의 이메일과 비
   밀번호
  - 입력 후 Register Now 클릭

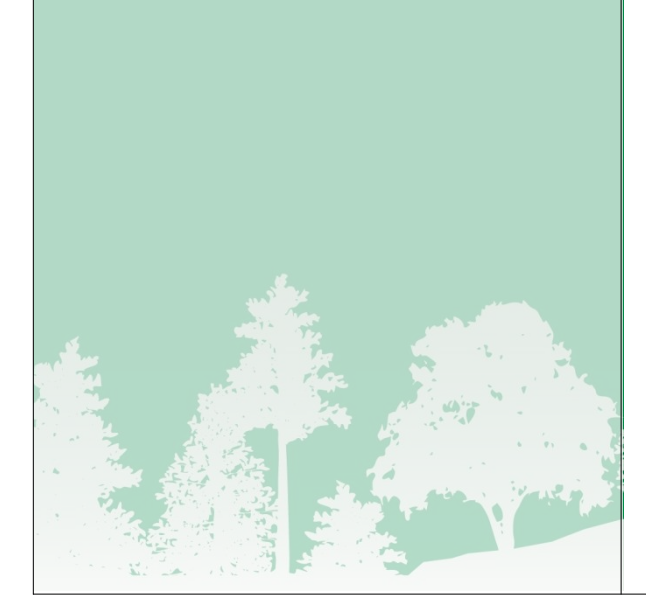

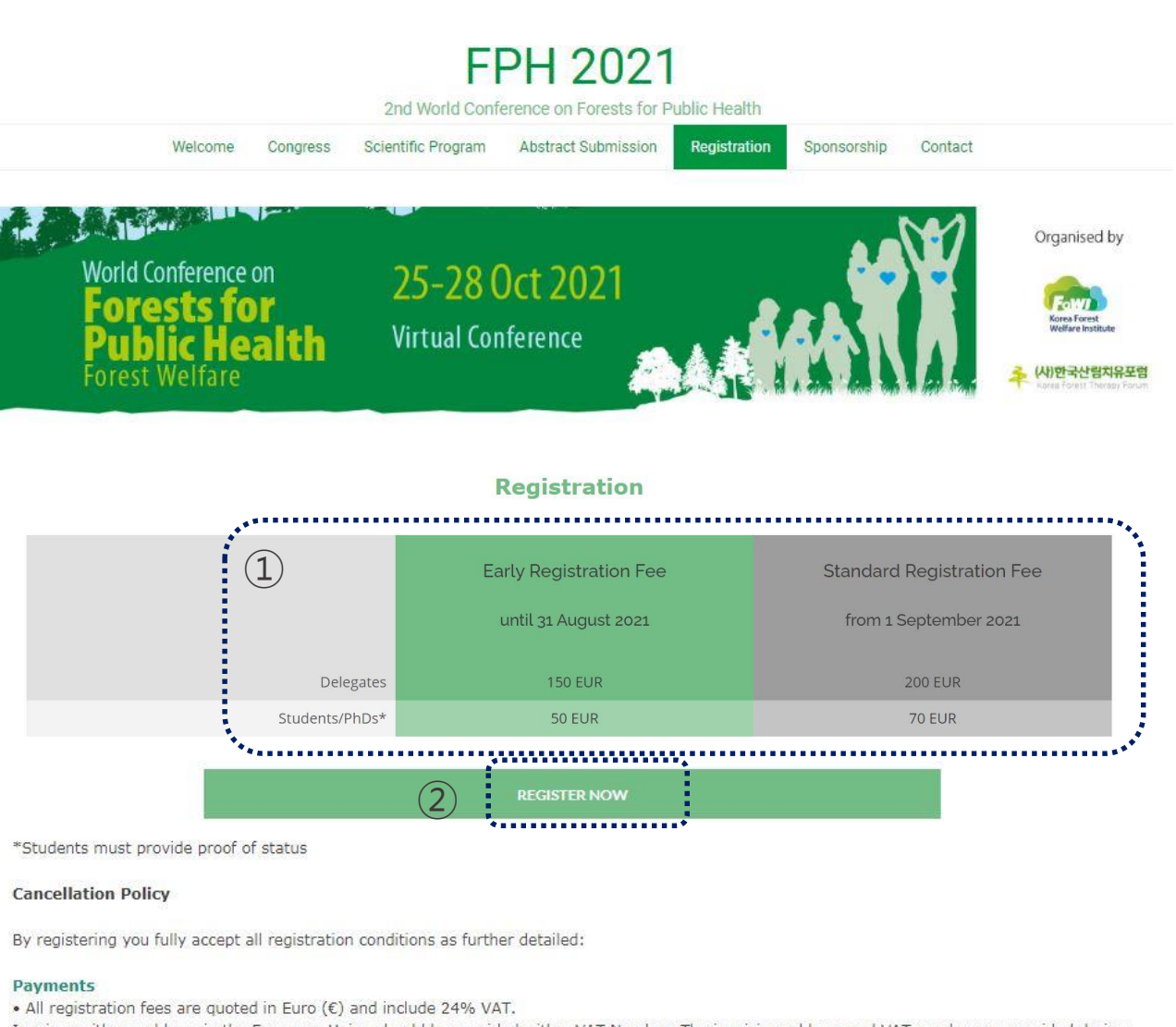

Invoices with an address in the European Union should be provided with a VAT Number. The invoicing address and VAT number are provided during the registration process.

- Early bird rates are valid if paid until the early bird deadline.
- After early bird deadline expirations, unpaid registrations are switched automatically to the valid registration fee of the day.

#### **Refund and Cancellation Policy**

| 표. 온라인 등록방법                                                           |                                        |                                                                                                    |          |
|-----------------------------------------------------------------------|----------------------------------------|----------------------------------------------------------------------------------------------------|----------|
| <ul> <li>2. 계정 만들기</li> <li>① 신규 등록자의 경우 Create a new user</li> </ul> | www.fphcongress.org                    | World Conference on<br>Forests for<br>Public Health<br>Forest Welfare<br>Forest Welfare                                  |          |
| account 클릭                                                            | (1) Sign in with your existing account | Create a new user a                                                                                                    | ccount   |
| ② 몬인의 이메일을 입력하고, 계성에서 사<br>요하                                         |                                        |                                                                                                    |          |
| 하일<br>비민버승 인려 ㅎ Novt 클리                                               | *Account Email                         | * Confirm Account Email                                                                                                  |          |
|                                                                       | *Password                              | * Re-enter Password                                                                                                    |          |
|                                                                       | <b>N</b>                               |                                                                                                    |          |
|                                                                       | Not signed in                          |                                                                                                    | 2 Next   |
|                                                                       |                                        | PROFESSIONAL CONGRESS ORGANISER<br>E. fph2019@artion.com.gr<br>T. (+30) 2310250928 (conference line) T. (+30) 2310272275 | <u>,</u> |
|                                                                       |                                        |                                                                                                    |          |
|                                                                       |                                        |                                                                                                    |          |
|                                                                       |                                        |                                                                                                    |          |
|                                                                       |                                        |                                                                                                    |          |
|                                                                       |                                        |                                                                                                    | e        |

표. 온라인 등록방법 3. 세부 정보 입력 ① 이름, 소속, 이메일, 주소 등 세부정보 입력 [작성예시] 이름 : 홍(First Name) 길동 (Last Name) 주소 : 121, dnsanbuk-ro, Seo-gu (Address) Daejeon (Address City) 35236 (Address Postcode/우편번호) \* 영문주소는 Naver 영문주소 검색 활용가 능 ② 인보이스 (거래명세서, 세금계산서)가 필요한 경우에만 체크한 후 Next 클릭

| Contact Dotaile   |               |                        | ***** |  |
|-------------------|---------------|------------------------|-------|--|
| * First Name      |               | *Last Name             |       |  |
| * TITLE<br>Mr     | ~             | * Organization         |       |  |
| Position          |               |                        |       |  |
| *Email Address    |               | * Verify Email Address |       |  |
| Phone Number      |               | * Mobile Number        |       |  |
| Photo Add/F       | Replace Photo |                        |       |  |
| Primary Address   |               |                        |       |  |
| Address           |               | * Address City         |       |  |
| * Address Country | ~             | Address Postcode       |       |  |

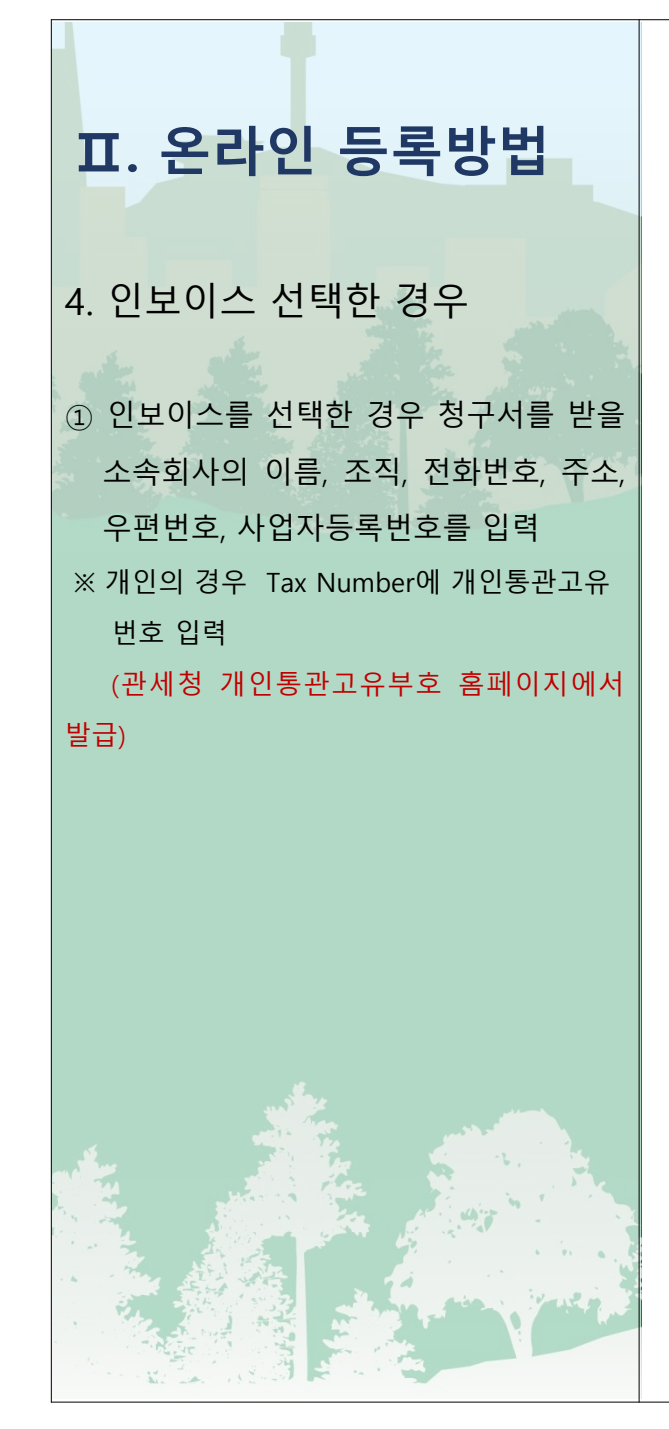

| 33%                       | Forest  | Welfare                         |  |  |
|---------------------------|---------|---------------------------------|--|--|
| ) Details                 |         |                                 |  |  |
| Billing First Name        |         | Billing Last Name               |  |  |
| * Billing Organization    |         | * Billing Phone Number          |  |  |
| Billing Address Line 1    |         | * Billing Address City          |  |  |
| * Billing Address Country |         | * Billing Address Line ZIP/Post |  |  |
| *Tax Number               |         |                                 |  |  |
|                           | <i></i> |                                 |  |  |

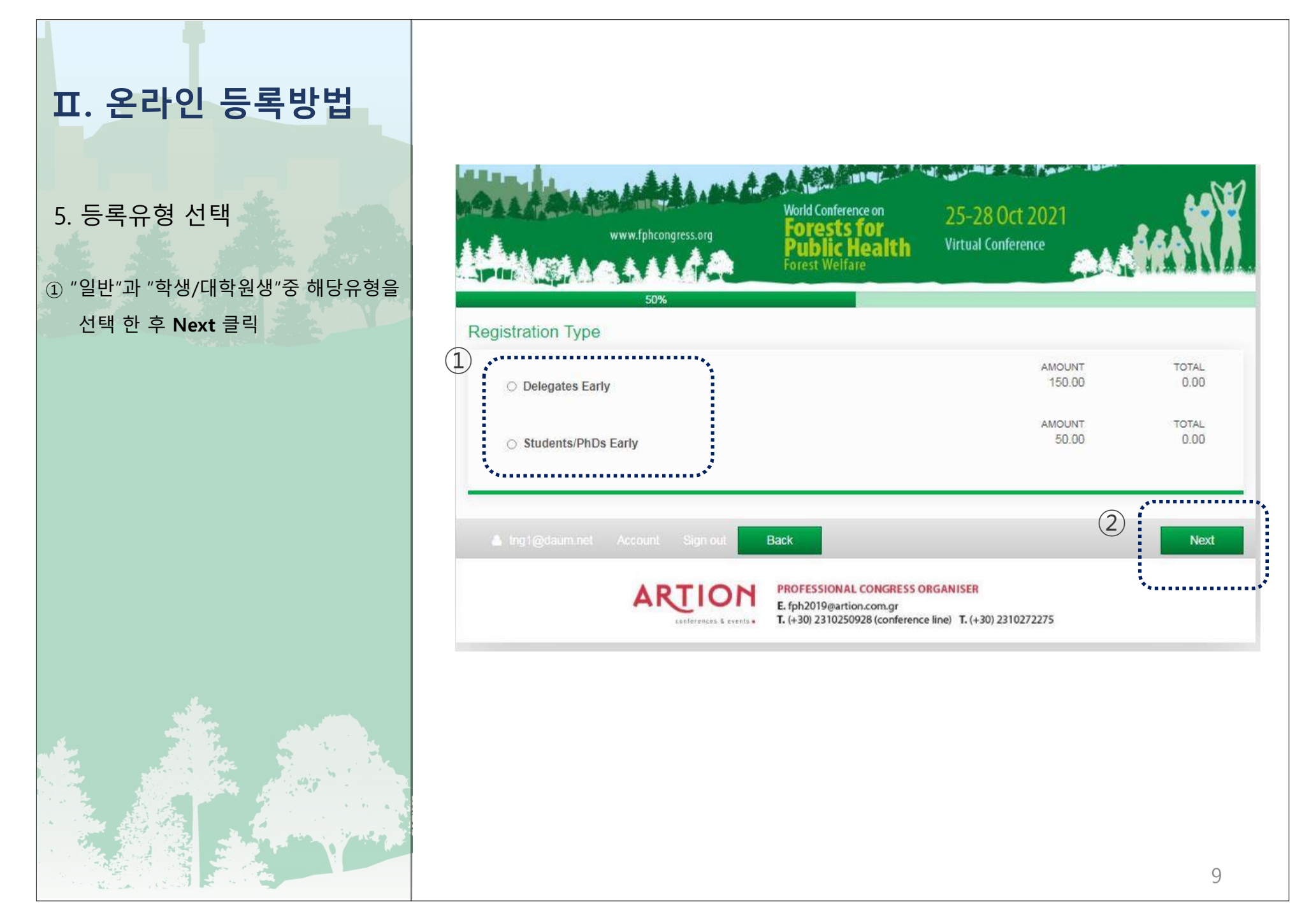

## Π. 온라인 등록방법

#### 6. 요약 및 조건동의

- 등록을 위해 작성한 개인정보 내용과 거래약관을 확인 후 Next 클릭
   \* 거래약관 내용은 본 문서 표참가등록 참
- 조

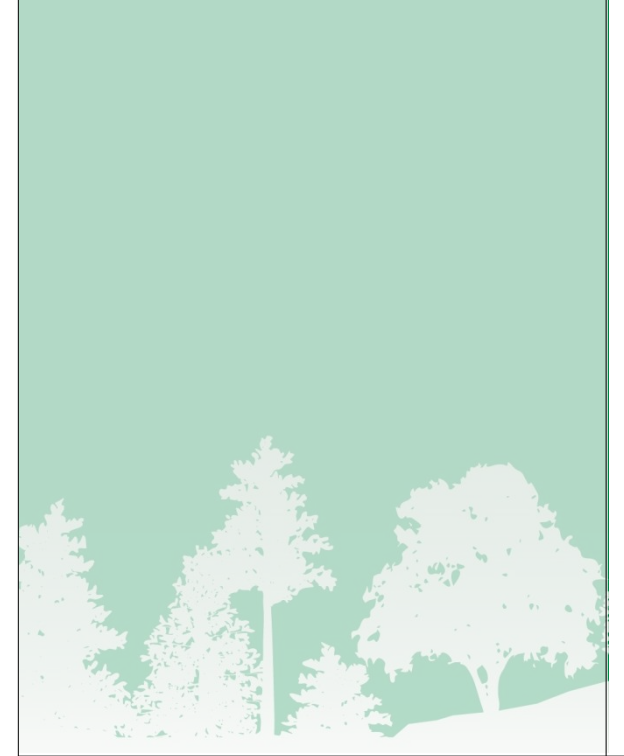

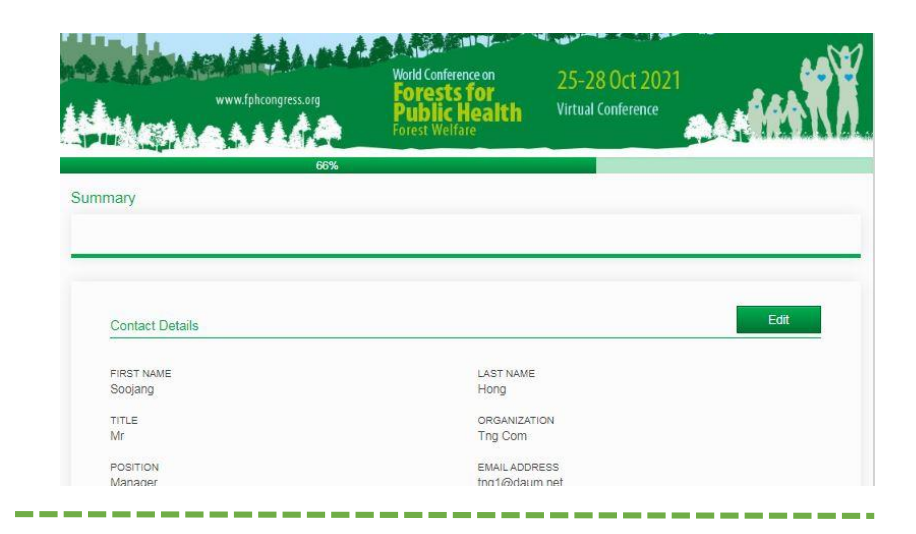

#### Terms and Conditions

By registering you fully accept all registration conditions as further detailed:

#### Payments

All registration fees are quoted in Euro (€) and include 24% VAT.

- Invoices with an address in the European Union should be provided with a VAT Number. The invoicing address and VAT number are provided during the registration process.
- Early bird rates are valid if paid until the early bird deadline.
- After early bird deadline expirations, unpaid registrations are switched automatically to the valid registration fee of the day.

#### Refund and Cancellation Policy

- Any cancellation of registration must be notified by e-mail to fph@artion.com.gr.
- For cancellations received by 31/07/2021 the full amount of the registration fee is refundable, reduced by the administrative fee of
   For cancellations received from 01/09/2021 until 23/09/2021 50% of the registration fee will be refunded.
- For cancellations received after 24/09/2021 No refund is possible

However, transfer of your registration to another person is acceptable. Any modification should be communicated to the Conference Secretariat fph@artion.com.gr.

- All refunds are processed after the Conference and within of a period of six weeks.
- Refundable amounts may bear bank fees.
- Requests for reimbursements must be sent only by email to fph@artion.com.gr.

Refunds to credit card payments may only be credited back to the original credit card used upon payment; refunding to an alternate card is not possible.

In case of event cancelation for reasons of force majeure, paid registration fees are fully refunded.

Back

If the FPH 2021 is rescheduled to a new date, for whatever reason, a full refund of the registration fee will be provided to those who have already paid the fee but cannot attend the conference at its newly scheduled time.

#### No-show Policy

Refunds will not be granted for no-shows (delegates who do not attend the Conference with no prior notice of cancellation). Delegates assume full responsibility for notification to and verification of receipt by the FPH 2021 hosts.

#### Payment options

Agree

(1)

Payment via credit card is recommended.

- Visa, Master, Maestro, AMEX and Diners cards are accepted.
- Paypal, Stripe & Google Payment
- Bank transfer:

Bank charges must be paid by the participants in addition to the registration fees.

Please make sure to indicate full participant name/s and affiliation/s.

DATA PROTECTION: We inform you that the personal data you provide to us are collected with your consent; the personal data collected through the registration form are for the sole purpose of processing your registration form at World Conference on Forests for Public Health 2021. In no case will they be sold, rented or passed on to third parties; they will be processed in accordance with Greek legislation and Regulation No 2016/074. General Regulation on the Protection of Personal Data.

2

Next

\*\*\*\*\*\*\*

10

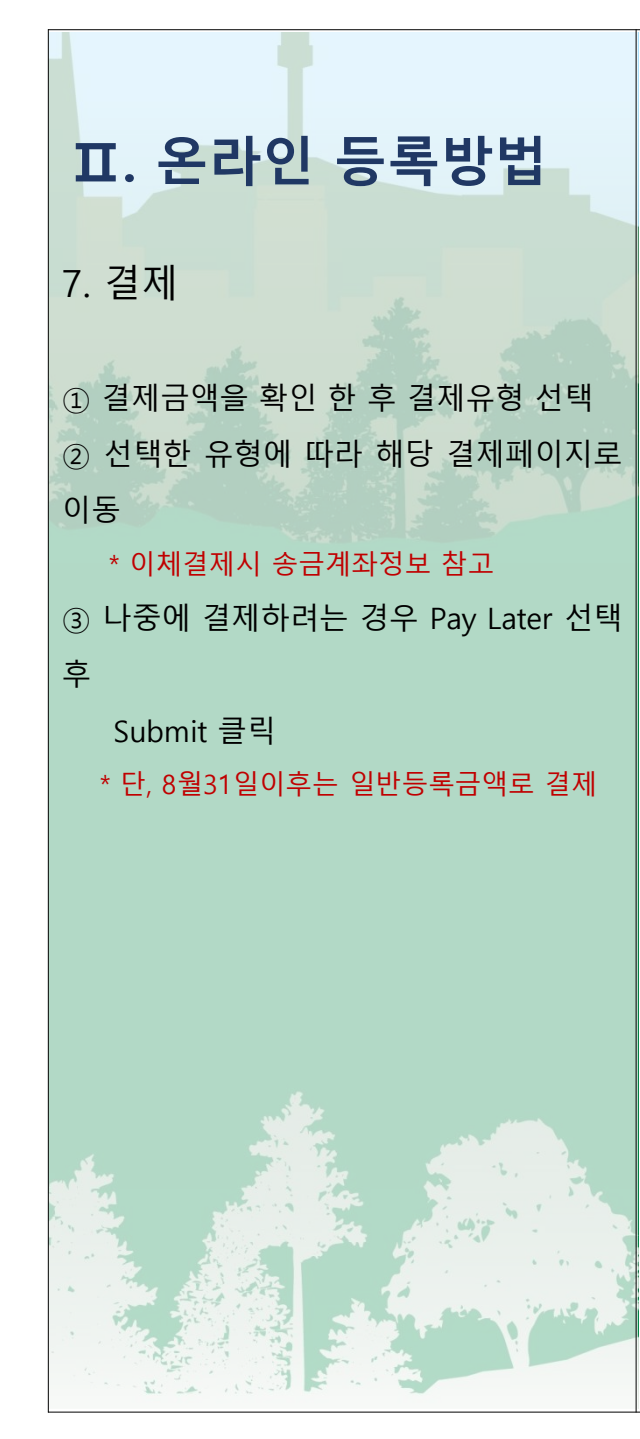

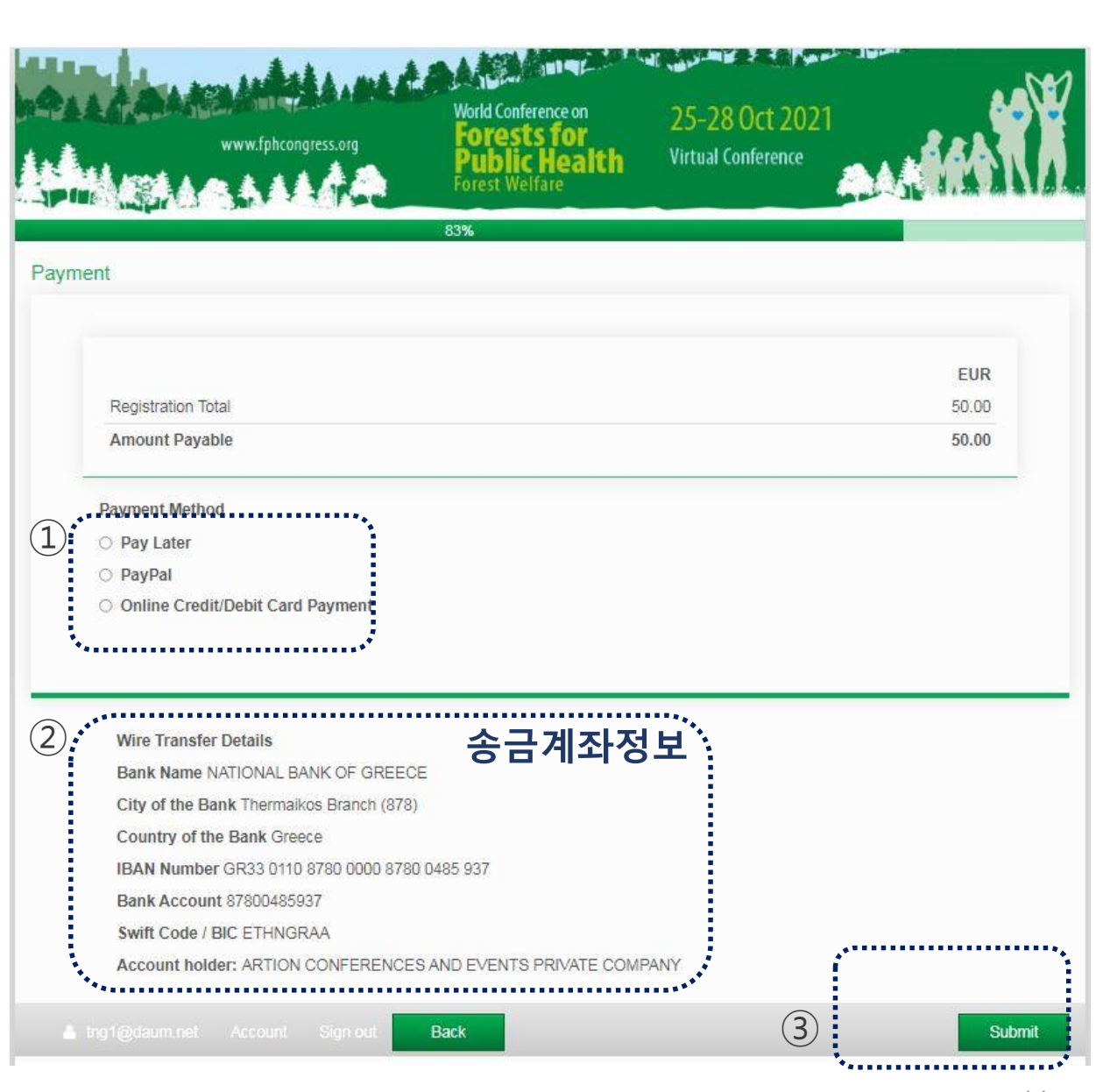

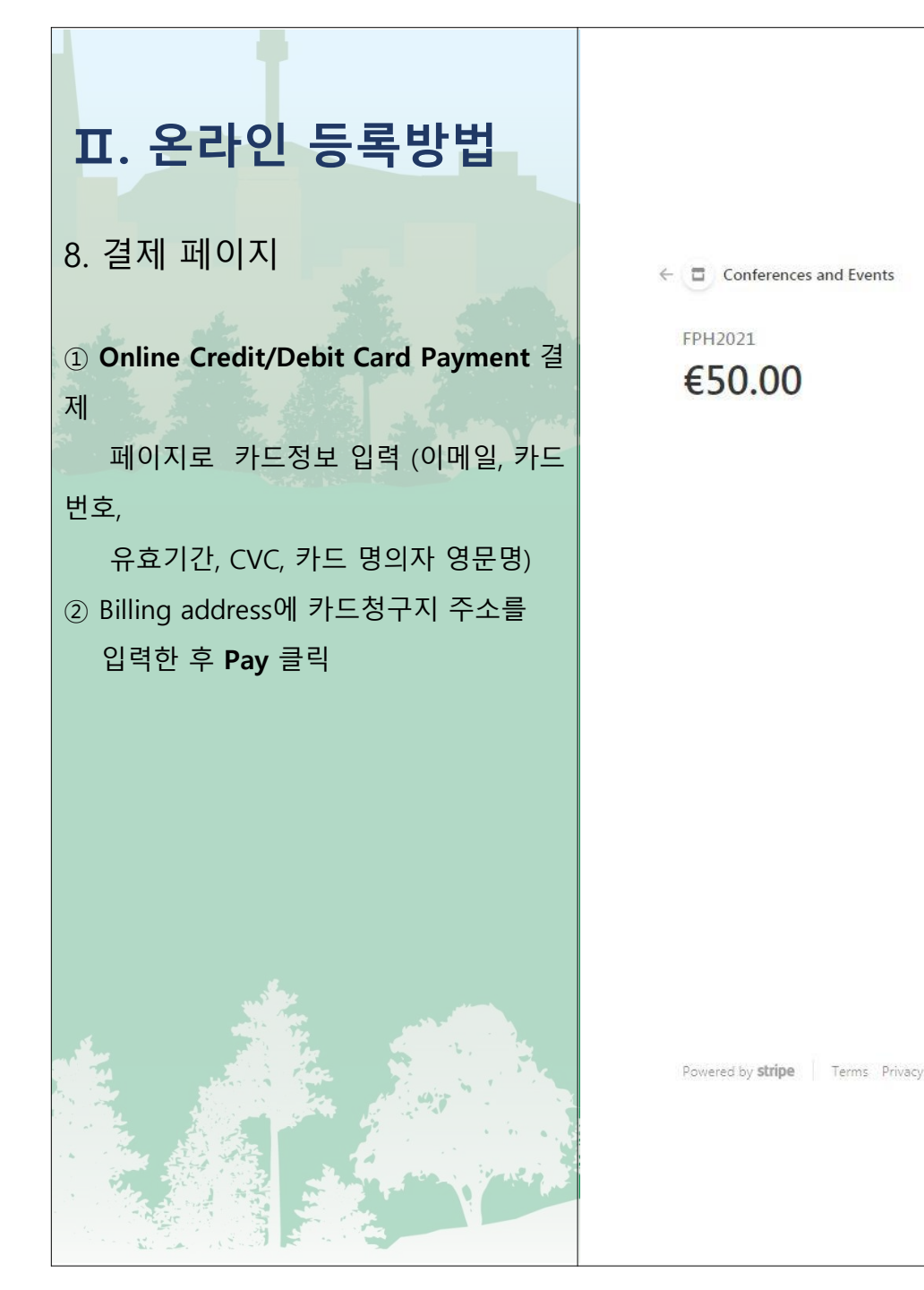

## Pay with card Email tng1@daum.net Card information VISA 🚺 🥁 1234 1234 1234 1234 0 MM / YY CVC Name on card **Billing address** South Korea V V City District Address line 1 Address line 2 Postal code Save information to pay factor next time (2)

표. 온라인 등록방법 8. 결제 페이지 ① PayPal 결제페이지로 PayPal 계정이 없 는 경우 비회원으로 결제 선택 ② 카드정보 입력 (카드번호, 유효기간, CVC), 청구주소, 연락처정보를 입력 후 PayPal 계정 개설 여부 선택 PayPal 계정 가입여부는 선택사항임

| PayPal로 지불하기         시작하려면 이메일 또는 휴대폰 번호를 입력하세요.         이메일 또는 휴대폰 번호         이메일 주소를 잊으셨나요?         다음 |   |
|----------------------------------------------------------------------------------------------------|---|
| 시작하려면 이메일 또는 휴대폰 번호를 입력하세요.<br>이메일 또는 휴대폰 번호<br>이메일 주소를 잊으셨나요?<br>다음                                     |   |
| 이메일 또는 휴대폰 번호<br>이메일 주소를 잊으셨나요?<br>다음                                                                    |   |
| 이메일 주소를 잊으셨나요?                                                                                           | 1 |
| 다음                                                                                                    |   |
|                                                                                                    |   |
| 또는                                                                                                    |   |
| 비회원으로 결제                                                                                                 |   |
| 휘소하고 ARTION Conferences & Events(오)로 돌아가기<br>한국어   English                                               |   |
|                                                                                                    |   |

2

1

| -가/지역<br> 한민국    |             | ~ |
|------------------|-------------|---|
| • - •            | VISA 🔤      |   |
| 바드 번호            |             |   |
| IM/YY            | CVV         | E |
| <sup>1</sup> 주소  |             |   |
|                  | 성           |   |
| ∥도/주 (선택사항)      |             | ~ |
| [/지]구            |             |   |
| 로명, 건물번호         |             |   |
| 타가 주소 정보 (선택/    | 사항)         |   |
| 2편번호             |             |   |
| 청구 주소와 동일한       | 한 배송 주소     |   |
| <b>차 정보</b>      |             |   |
| <sup>화유형</sup> ~ | 전화번호<br>+82 |   |
| 메일               |             | 0 |

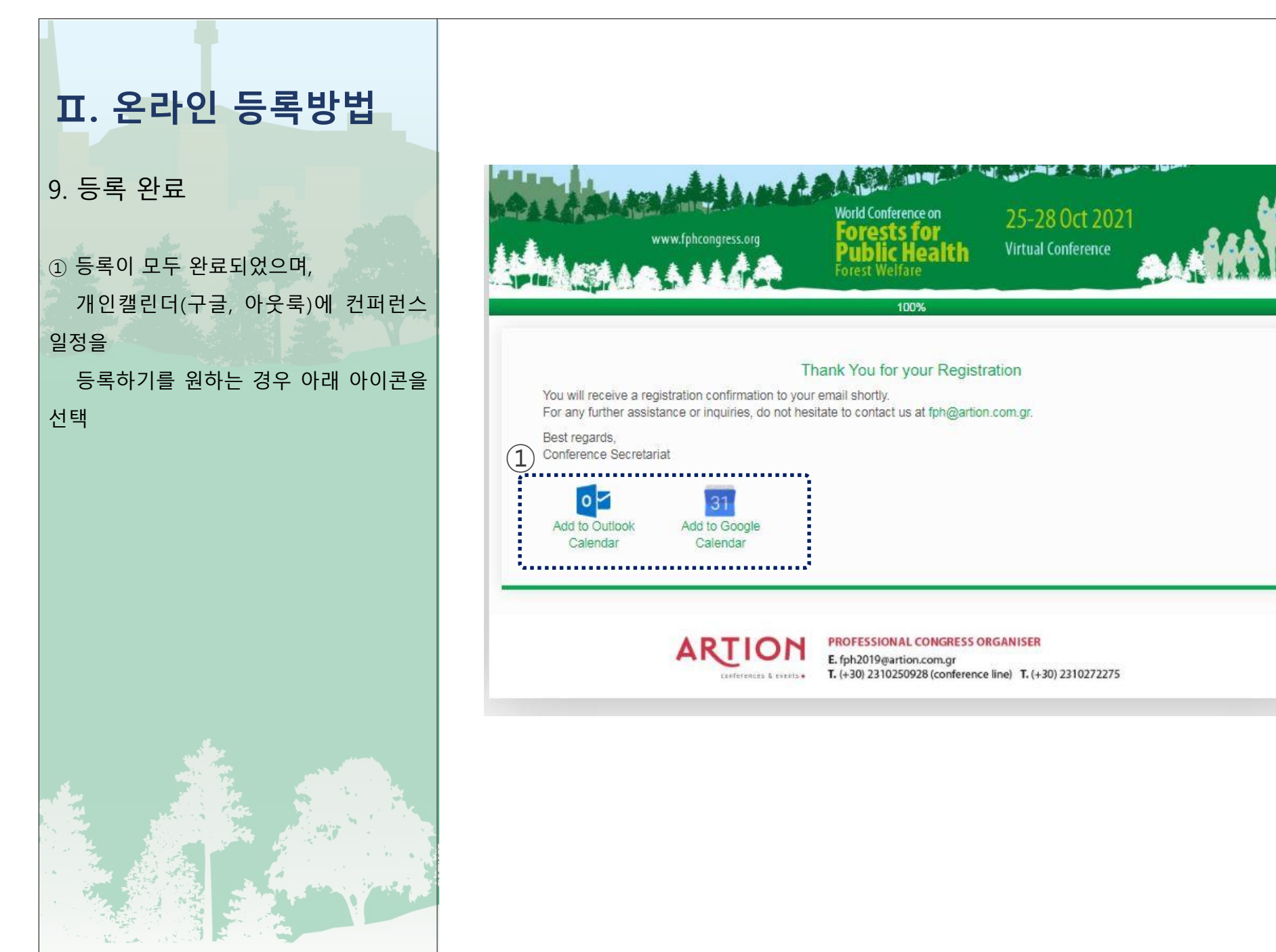

# 표. 온라인 등록방법 [가입 및 결제확인]

가입여부 확인
 홈페이지 Registration에서 Register
 Now 클릭

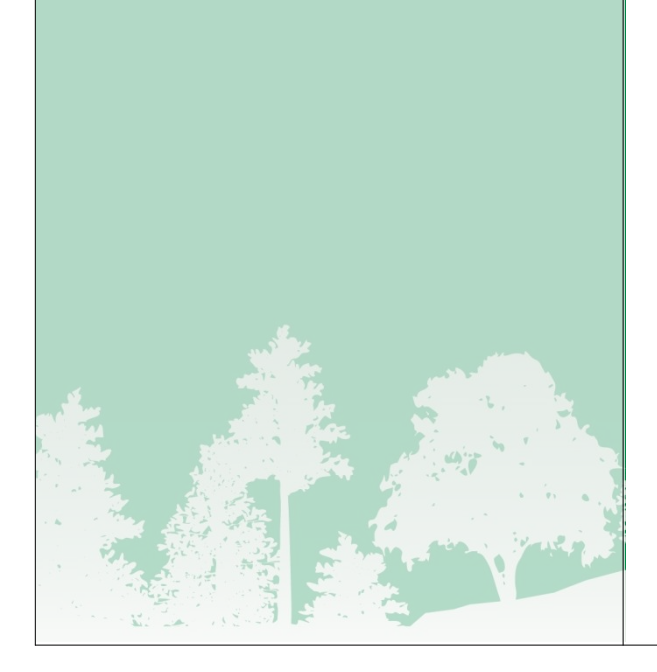

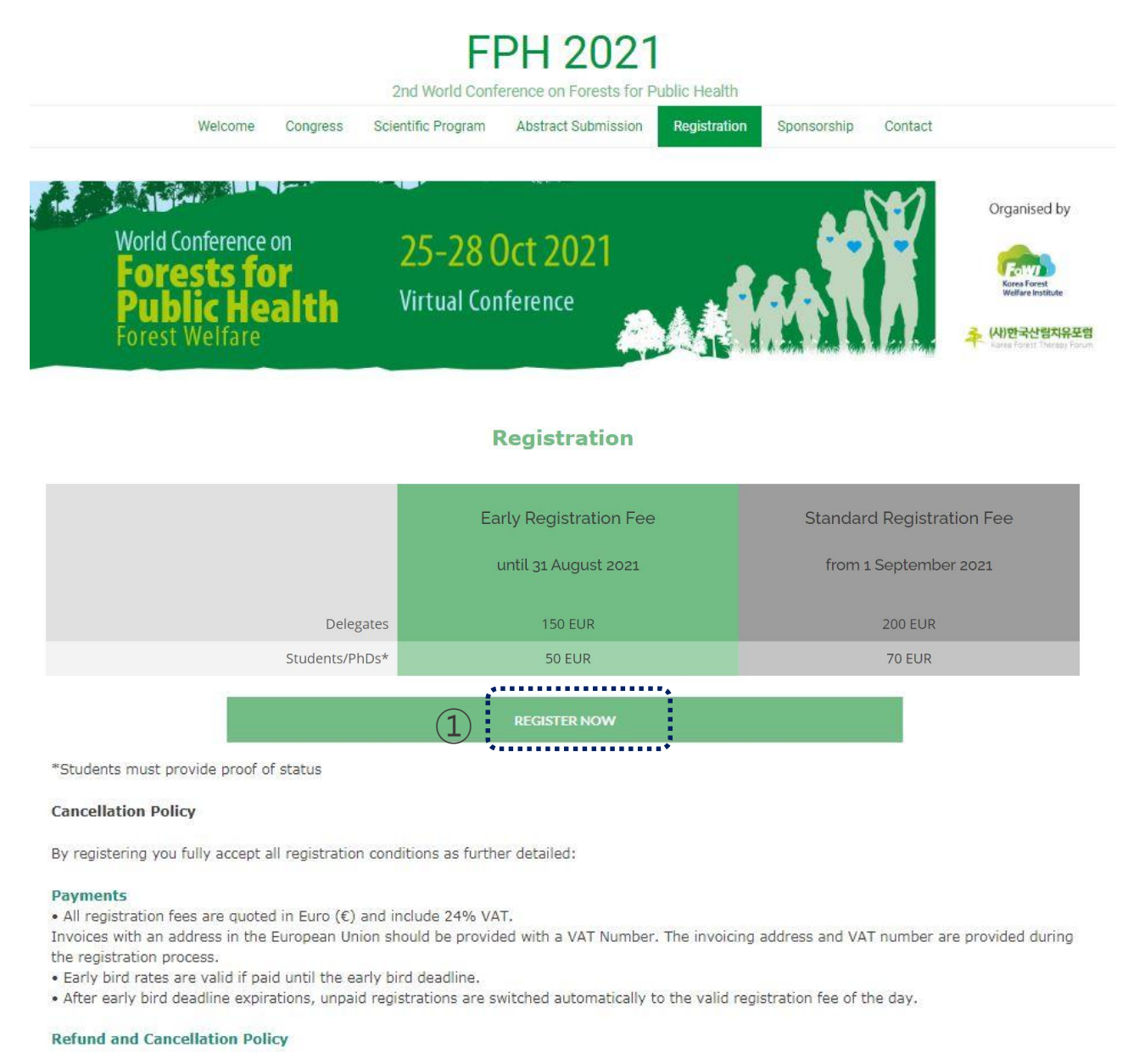

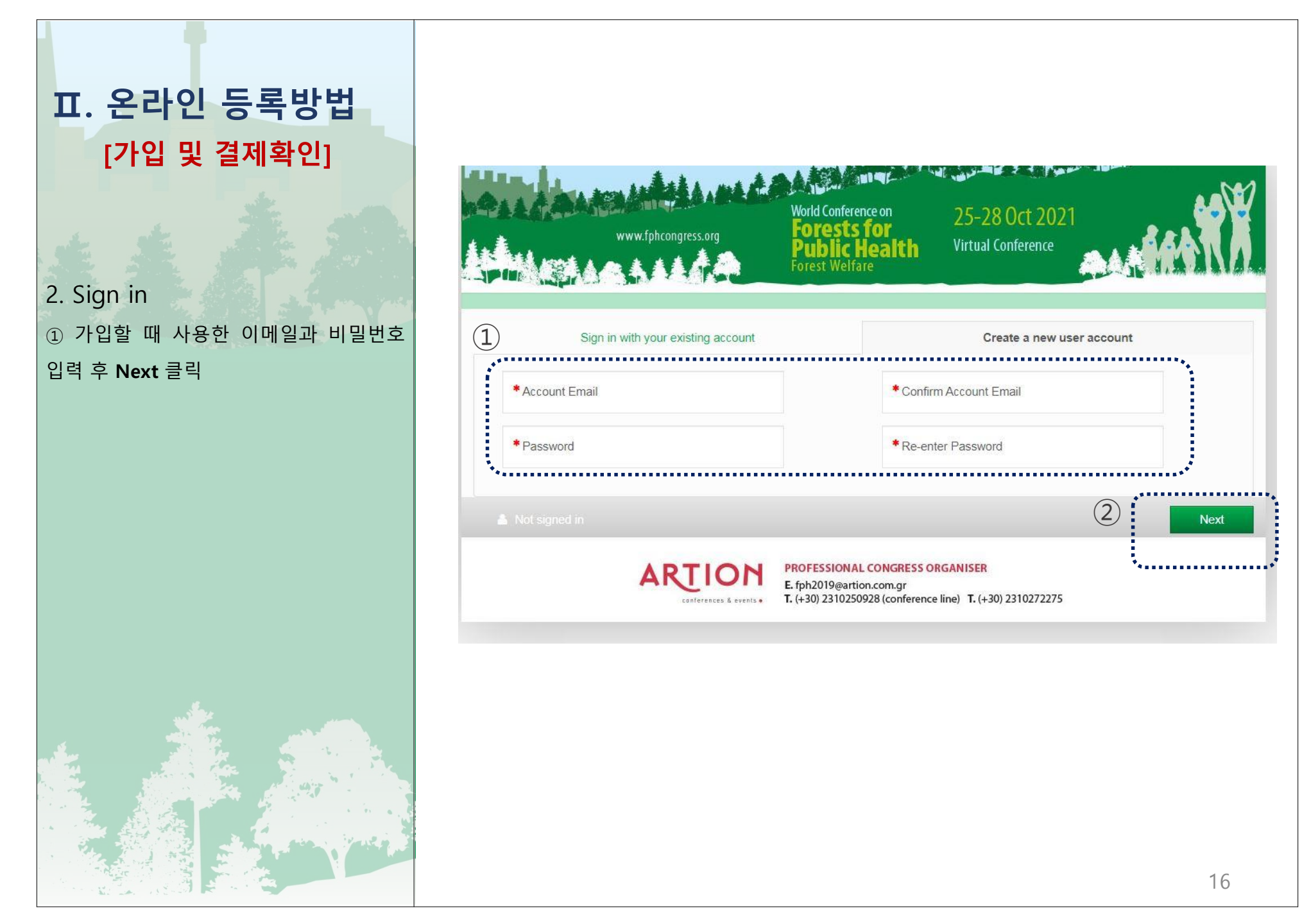

# 표. 온라인 등록방법 [가입 및 결제확인]

#### 3. Summary

회원가입이 정상적으로 완료되었을때는
 Summary 페이지가 나타남
 ② 결제여부 확인을 위해서 규정동의 (I

#### Agree) 선택 후 Next 클릭

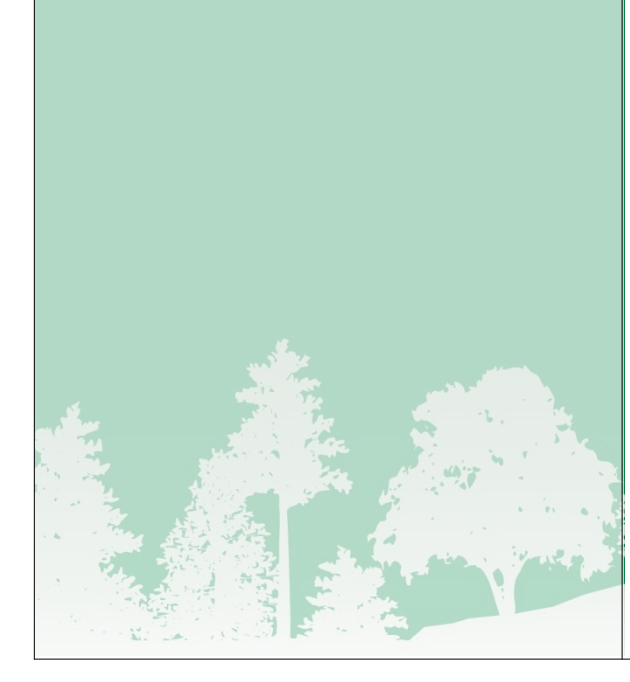

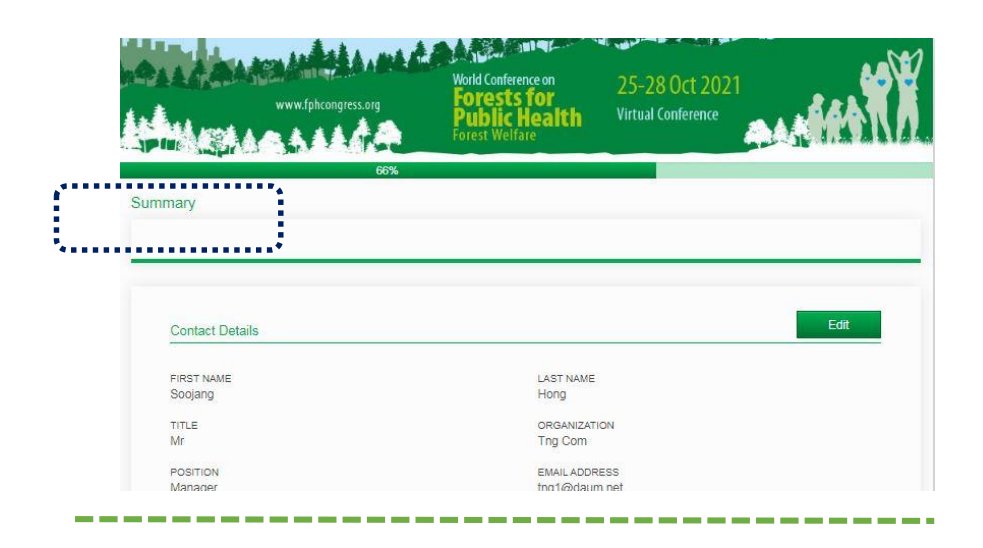

#### Terms and Conditions

By registering you fully accept all registration conditions as further detailed:

#### Payments

All registration fees are quoted in Euro (€) and include 24% VAT.

- Invoices with an address in the European Union should be provided with a VAT Number. The invoicing address and VAT number are provided during the registration process.
- Early bird rates are valid if paid until the early bird deadline.
- After early bird deadline expirations, unpaid registrations are switched automatically to the valid registration fee of the day.

#### Refund and Cancellation Policy

Any cancellation of registration must be notified by e-mail to fph@artion.com.gr.

- For cancellations received by 31/07/2021 the full amount of the registration fee is refundable, reduced by the administrative fee of
   For cancellations received from 01/09/2021 until 23/09/2021 50% of the registration fee will be refunded.
- For cancellations received after 24/09/2021 No refund is possible

However, transfer of your registration to another person is acceptable. Any modification should be communicated to the Conference Secretariat fph@artion.com.gr.

All refunds are processed after the Conference and within of a period of six weeks.

Refundable amounts may bear bank fees.

Requests for reimbursements must be sent only by email to fph@artion.com.gr. Refunds to credit card payments may only be credited back to the original credit card used upon payment; refunding to an alternate card is not coessible.

In case of event cancelation for reasons of force majeure, paid registration fees are fully refunded.

If the FPH 2021 is rescheduled to a new date, for whatever reason, a full refund of the registration fee will be provided to those who have already paid the fee but cannot attend the conference at its newly scheduled time.

#### No-show Policy

Refunds will not be granted for no-shows (delegates who do not attend the Conference with no prior notice of cancellation). Delegates assume full responsibility for notification to and verification of receipt by the FPH 2021 hosts.

#### Payment options Credit card:

Agree

(1)

Payment via credit card is recommended.

- Visa, Master, Maestro, AMEX and Diners cards are accepted.
- Paypal, Stripe & Google Payment
- Bank transfer:

Bank charges must be paid by the participants in addition to the registration fees.

Please make sure to indicate full participant name/s and affiliation/s.

DATA PROTECTION: We inform you that the personal data you provide to us are collected with your consent; the personal data collected through the registration form are for the sole purpose of processing your registration form at World Conference on Forests for Public Health 2021. In no case will they be sold, rented or passed on to third parties; they will be processed in accordance with Greek legislation and Regulation No 2016/brg. General Regulation on the Protection of Personal Data.

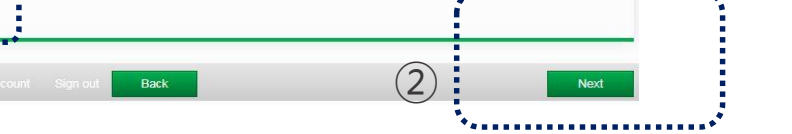

17

# 표. 온라인 등록방법[가입 및 결제확인]

4. 결제여부 확인
① 정상적으로 결제가 이루어진 경우 "No payment required" 표기가 나타남
② 결제가 이루어지지 않은 경우 결제안내 페이지로 이동합니다.

정상적으로 결제를 완료했으나, 우측화면 이 보이지 않는 경우는 1) 가입한 이메일 2) 입금확인 내역을 <u>worldfowi@fowi.or.kr</u>로 보내주시기 바랍니다. 2) 입금확인내역은 "은행명, 입금자명, 결제 금액, 결제일자"입니다. 결제 후 카드사 등에서 보낸 확인문자도 가능합니다.

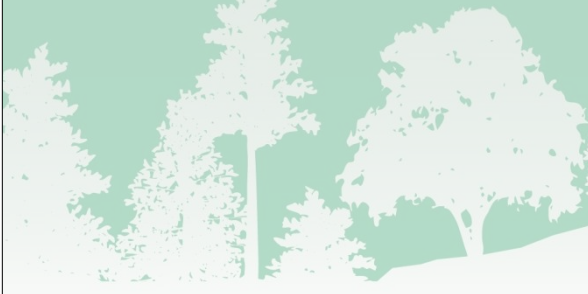

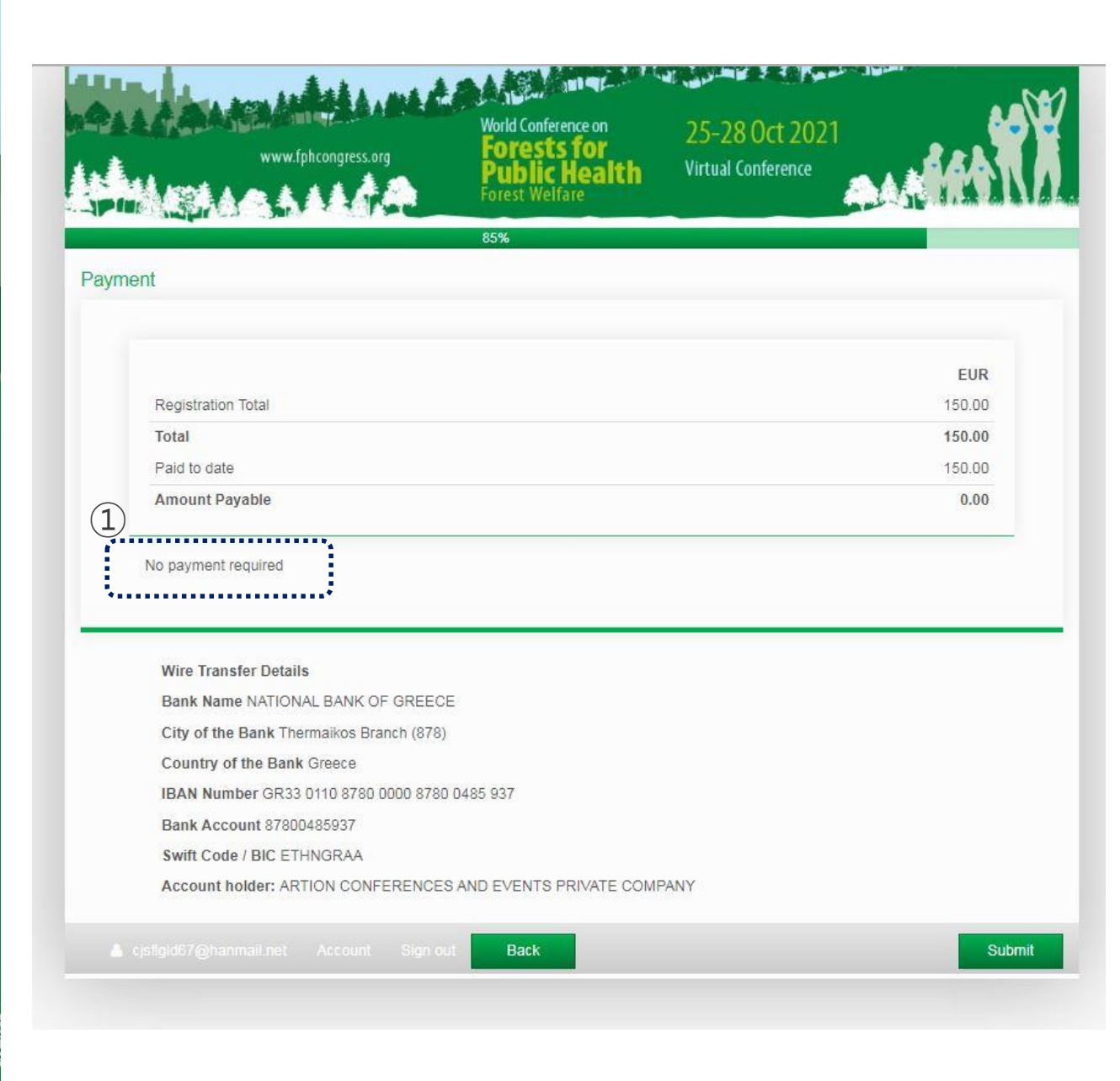

### 1. 초록 제출 및 지침

- 1) 제출마감 : 2021.8.15. (마감일 이후 접수 분은 채택 불가)
- 2) 제출방법 : 홈페이지 (www.fphcongress.org) 제출 (IV. 온라인제출방법 참고)
- 건정 및 발표 : 심사과정을 거쳐 선정된 초록은 구두 또는 e포스터 형태로 발표 (구두 및 e포스터 발표 방법은 추후 안내)
- 4) 채택된 초록의 저자 중 최소 한 명은 사전등록 필수
- 5) 지침을 따르지 않은 초록은 수정을 위해 제출자/저자에게 반송됨

## 2. 초록 내용 서식

#### 1) 소프트웨어

- ① 워드프로세서(MS Office Word 1997~2003, 2010, 2020 등) 이용
- ② Calibri 글꼴 사용/글자 크기 11/문단 사이 줄 간격 0pt, 왼쪽 맞춤 정렬 사용

#### 2) 간격과 단락

- ① 단락의 첫 줄은 들여 쓰지 않음
- ② 제목, 저작 및 소속기관을 기재할 때 단락 사이에 여백을 사용하지 않음
- ③ 소속기관/업체명과 초록의 본문 사이 한 줄 간격 유지

## Ⅲ. 초록 제출

3) 제목

① 제목은 두 줄 이하, 악센트 표시 없이 대문자로 굵게 표기. 초록의 출처를 밝히는 정보를 포함하지 않음

- 4) 저자 및 소속
  - ① 첫 글자 대문자, 이름 뒤에 성 표기, Calibri 글꼴 사용, 글자 크기 11, 왼쪽 정렬, 쉼표로 저자 이름 구분
  - ② 이름 끝에 숫자(위첨자)를 사용하여 소속이 다름을 나타내며, 발표자 이름에 밑줄. 학위 또는 전문 직함 불 포함(예: M. Papadopoulou<sup>1</sup>, <u>A. Papadopoulos<sup>2</sup></u>)
  - ③ 기관 주소의 첫 글자는 대문자로 표기 (부서, 단체/조직, 도시, 국가)
  - ④ 둘 이상의 기관이 언급되면, 위 첨자를 기관명 앞에 기재
     (예: <sup>1</sup>Spine and Scoliosis Unit, "KAT" General Hospital of Attica, <sup>2</sup> Department of Neurosurgery, 424 Army General Hospital, Thessaloniki)
- 5) 소제목
  - ① 소제목(악센트 표시가 없는 굵은 대문자)과 콜론 뒤에 해당 본문을 작성
  - ② 본문은 목적, 설계와 방법, 결과, 결론으로 나누어 작성
  - ③ 각 섹션은 새로운 단락으로 작성, 단락 사이에 공백 없이 작성

| (예시)        | Objective:                |
|-------------|---------------------------|
|             | Design and Method:        |
| _<br>3) 약어는 | - 처음 사용할 때 괄호 안에 기입한 후 사용 |

## 3. 주제

- 1) 산림치유의 생리적 영향
  - ① 공중보건을 위한 산림의학 및 산림치유법
- 2) 산림치유의 심리적 영향
  - ① 숲이 정신 건강에 주는 긍정적인 효과
  - ② 스트레스 완화, 만성 및 급성 질환자에게 제공하는 치료적 가치

#### 3) 산림복지의 산업화

- ① 도시 생활 개선을 위한 녹색 인프라
- ② 새로운 기술을 이용한 산림 서비스 분야의 혁신
- 4) 산림복지분야 전문가 양성
  - ① 산림서비스 분야의 녹색 일자리
  - ② 공중보건을 위한 산림/자연환경에서의 산림치유활동, 레크리에이션 및 산림교육 계획
- 5) 각 국의 산림복지에 관한 정책과 전통적 지식
  - ① 과학적, 전통적 지식의 가치 및 보호
  - ② 산림과 인간의 건강과 복지에 관한 법률 및 정책

- 4. 해외저널 특별호 게재 기회제공
  - 1) 국제콘퍼런스에서 발표된 논문 중 별도 심의를 거쳐 국제 환경연구·공중보건 저널 (International Journal for Environmental Research and Public Health) 특별호에 게재될 기회 제공
  - 2) 선정된 초록의 저자들에게 추가 안내 예정
- 5. 문의처: 031-377-6882, worldfowi@fowi.or.kr

## □ TITLE (제목, 최대 153자)

Joan R. Jones1, Adam B. Smith2, George B. Fernandez3

※tip: 첫 글자 대문자, 이름 뒤에 성 표기, Calibri 글꼴 사용, 글자 크기 11, 왼쪽 정렬, 쉼표로 저자 이름 구분, 이름 끝에 <sup>숫자(위참자)</sup>를 사용하여 소속이 다름을 나타내며, 발표자 이름에 밑줄. 학위 또는 전문 직함 불 포함 <sup>1</sup>각 저자의 소속 입력. 각 단어의 첫 글자는 대문자 표기(부서, 단체/조직, 도시, 국가) <sup>2</sup>참조 번호 순서대로 각 소속에 다른 단락 사용 <sup>3</sup>Calibri 글꼴 사용/글자 크기 11/문단 사이 줄 간격 0pt, 왼쪽 맞춤 정렬 사용

#### □ Objective (목표)

※tip: 연구, 실험 등을 통해 알아보고자 하는 것이 무언인지, 주장하는 바가 무엇인지 설명

#### □ Design and Method (설계 및 방법)

※tip: 연구, 실험 등을 통해 알아보고자 하는 것이 무언인지, 주장하는 바가 무엇인지 설명

## □ Result (결과)

※tip: 연구, 실험 등을 어떻게 수행했는지, 어떤 도구를 사용했는지 연구 및 분석 방식에 대해 설명

#### □ Conclusion (결론)

※tip: 연구, 실험 등으로부터 알게 된 것들이 어떤 의미를 갖는지 왜 중요한지를 설명

본문은 500단어 이내로 제한합니다.

# Ⅳ. 온라인 제출방법 1. 로그인 ① 가입한 계정의 이메일과 비밀번호 입력 후 Sign in 클릭 ② 계정이 없는 경우 Create New Account 선택하여 계정 만들기

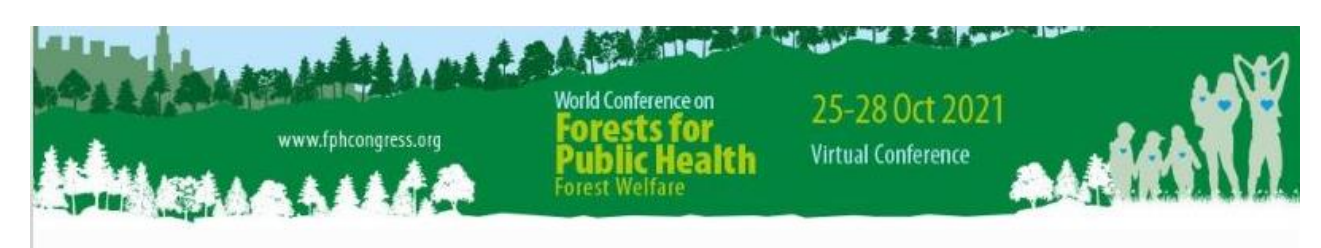

#### Abstract Submission Portal Sign In

Thank you for your interest to submit your abstract to the 2nd World Conference on Forest for Public Health! In this portal you are able to submit and manage your abstract(s).

In order to proceed with submission you have to create an account. Please note that the email and password you will set are the same for both submitting your abstract and registering for the Conference.

If you have already created an account, please use your credentials to sign in.

| Sign in       |                                   |                                                                           | N     | lew Account        | •<br>•<br>• |
|---------------|-----------------------------------|---------------------------------------------------------------------------|-------|--------------------|-------------|
| Email Address |                                   |                                                                           | 2)    | Create New Account |             |
| Password      |                                   |                                                                           | ***** |                    | P.          |
| 1 Sign in     |                                   |                                                                           |       |                    |             |
| ARTI          | ON PROFES<br>E. fph20<br>T. (+30) | SIONAL CONGRESS ORGAN<br>19@artion.com.gr<br>2310250928 (conference line) | NISER | 10272275           |             |

2. 초록 서식 다운로드 방법

- 홈페이지 상단 Abstract Submission 선택
- ② Download Abstract Template 을
   선택하여 초록 서식 다운로드
- ③ Submit Abstract 클릭

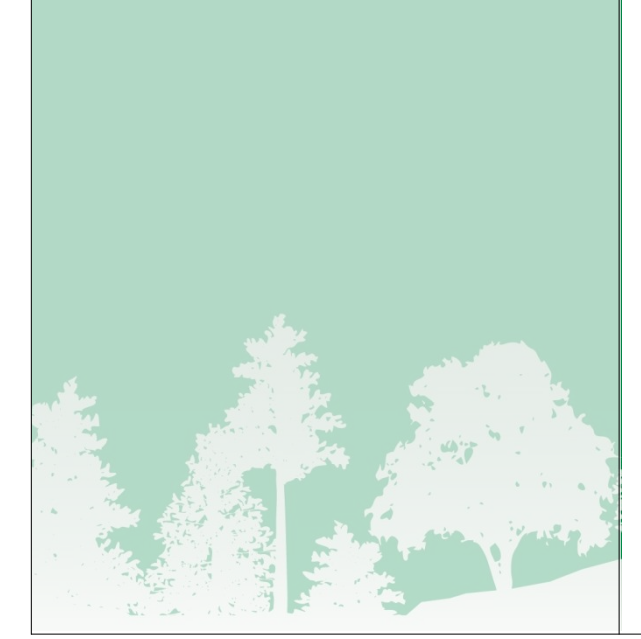

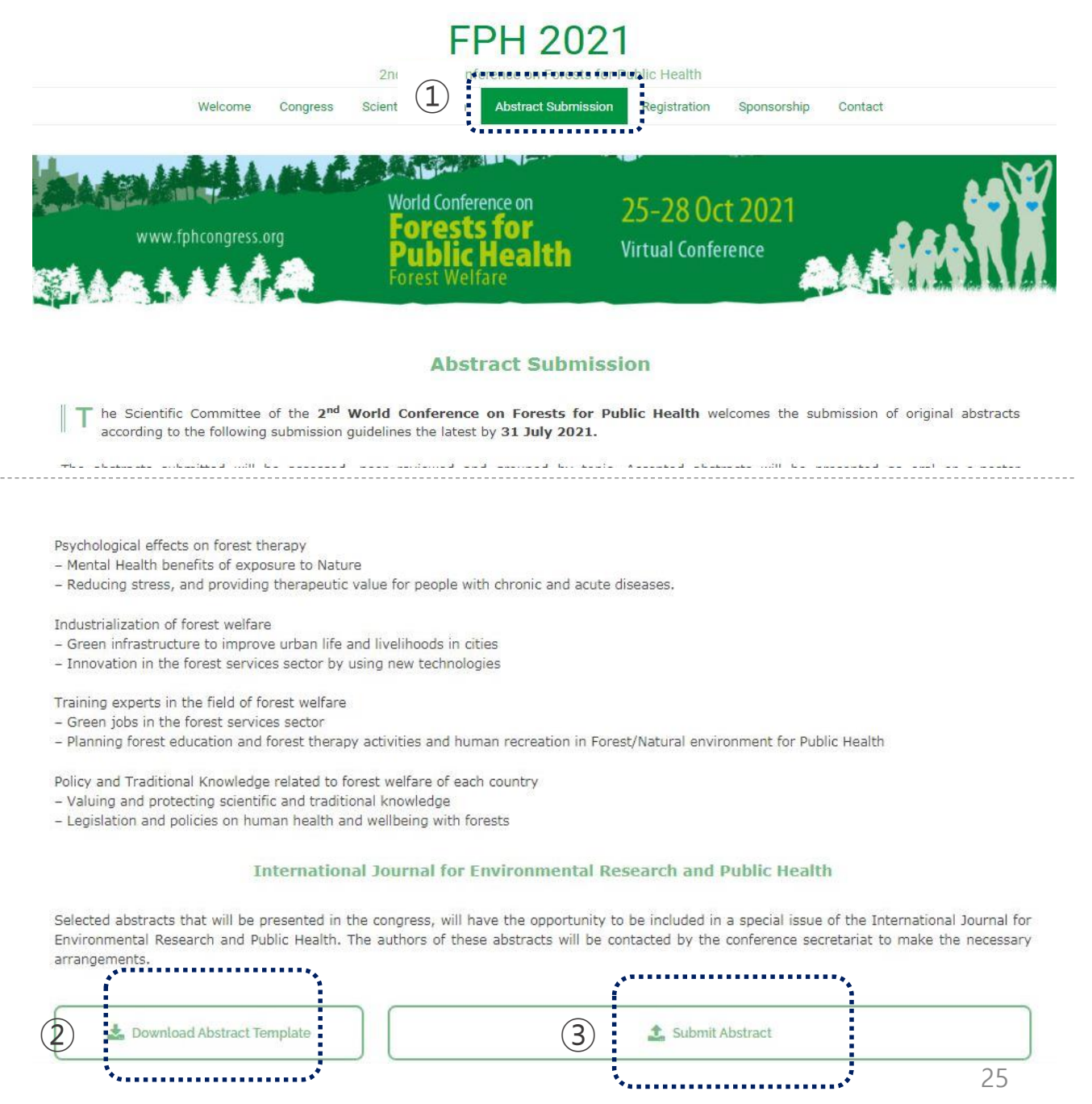

- 3. 초록 제출
- Abstract Submission을 클릭하여
   온라인 초록 제출 단계 시작

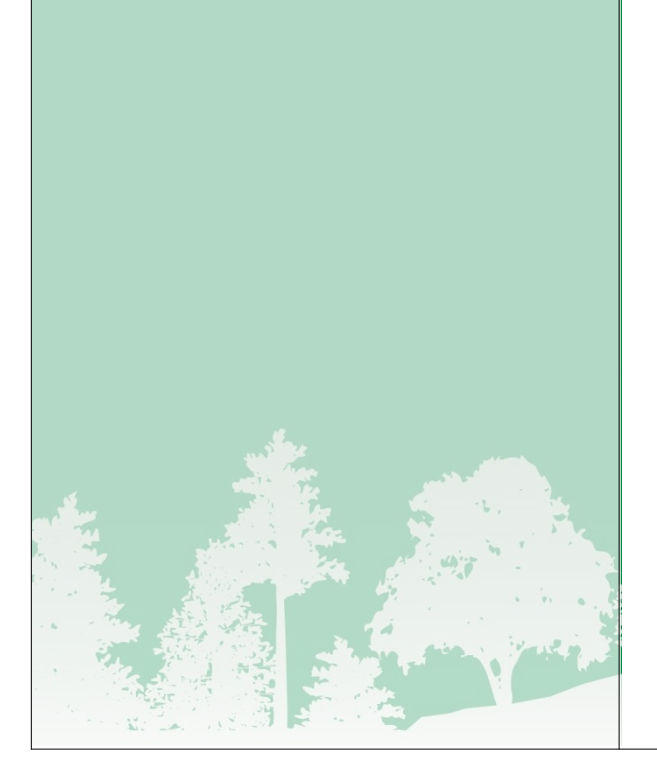

| The day we want the second | are            | Forest Well         | AAAAAAA                  |                |
|----------------------------|----------------|---------------------|--------------------------|----------------|
|                            |                | *                   | ANG HONG                 | come Mr SOOJAN |
|                            | Edit Abstracts | Abstract Submission | date Contact Information | Home Upda      |

Welcome to the Abstract Submission Portal

To begin the submission process you must first create a contact through the Contact Information tab. After creating a contact, additional tabs will appear that will enable you to upload and submit your presentation.

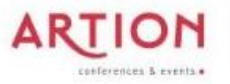

PROFESSIONAL CONGRESS ORGANISER E. fph2019@artion.com.gr T. (+30) 2310250928 (conference line) T. (+30) 2310272275

4. 제목 입력 및 발표 유형 선택

- 좌측 메뉴에서 Title and Presentation
   Type 선택
- ② Abstract Title에 초록 제목 입력
- ③ 발표유형으로 "Oral(구두발표)" 또는

"e-Poster" 중 한 가지 선택 후

1

Continue

클릭

※ 발표유형은 과학위원회 심의결과에 따라 변동될 수 있음

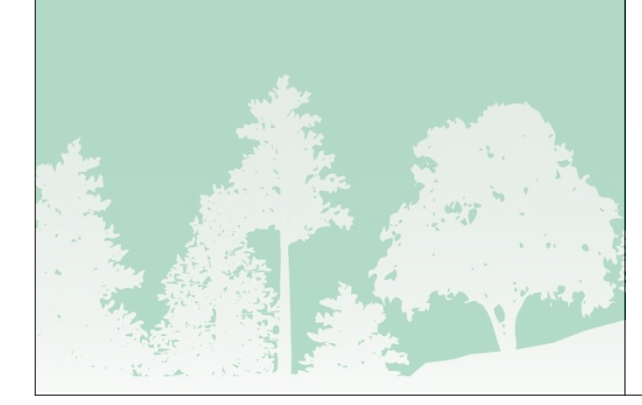

| www.fj                                                                                                    | neress.org                                                                             | World Confe<br>Forest<br>Public<br>Forest We                                                                             | rence on<br>S for<br>Heaith<br>Ifare                                                  | 25-28 Oct 2021<br>Virtual Conference                                                                                 |                                                                               |
|----------------------------------------------------------------------------------------------------|----------------------------------------------------------------------------------------|----------------------------------------------------------------------------------------------------|---------------------------------------------------------------------------------------|----------------------------------------------------------------------------------------------------|-------------------------------------------------------------------------------|
| Velcome Mr SOOJANG HONG                                                                                                    |                                                                                        |                                                                                                    |                                                                                       |                                                                                                    |                                                                               |
| Home Update Contact                                                                                                    | Information                                                                            | Abstract Submission                                                                                                    | Edit Abstracts                                                                        |                                                                                                    | Sign out                                                                      |
| ubmission process that needs to<br>ubmission and return to it at a lat<br>ou can submit your abstract. On<br>Title and Presentation Type<br>Thematic Topics<br>Authors And Affiliations<br>Abstract Upload | be completed.<br>er time. The R<br>ce all required<br>Abstract<br>Title can n<br>Title | At any time in the proc<br>eview section will give y<br>sections have been cor<br>Title<br>ot be longer than the sp<br>2 | ess you can click t<br>you an overview of<br>npleted, you can s<br>pecified number of | he Save As Draft button to save<br>the sections that are still require<br>ubmit your abstract in the Submit<br>words | your incomplete<br>d to be completed before<br>section of this page.<br>Draft |
| Review<br>Submit                                                                                                    | Presenta<br>Choose yo<br>Prese                                                         | ation Type<br>our presentation type fro<br>ntation Type 3                                                                | om the drop down.                                                                     | list below                                                                                                    | ~                                                                             |

## 5. 발표 주제 선택

좌측 메뉴에서 Abstract Topic 선택
 회망하는 발표 주제를 선택한 후
 Continue 클릭

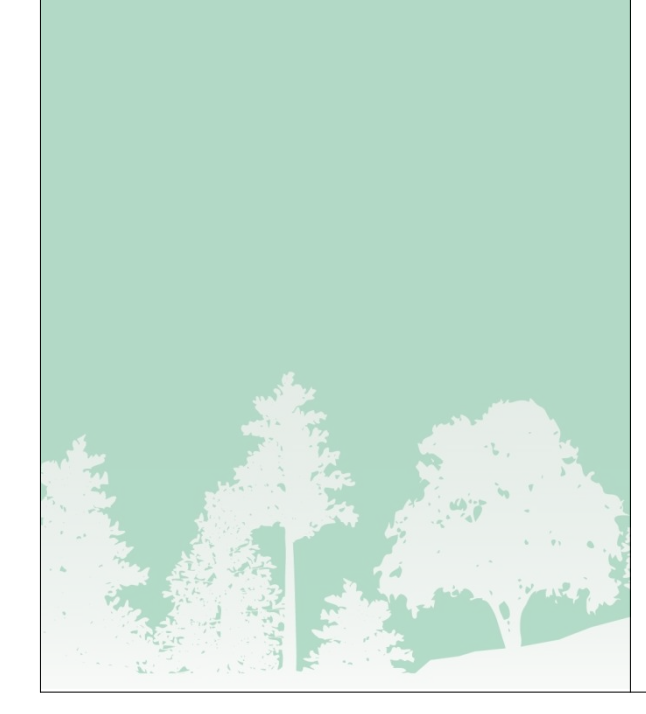

| WWW.IP                                                                                             | ncongress.org                     | Forest<br>Public<br>Forest Web   | s for<br>Health<br><sup>fare</sup> | Virtual Conference |                   |
|----------------------------------------------------------------------------------------------------|-----------------------------------|----------------------------------|------------------------------------|--------------------|-------------------|
| Velcome Mr SOOJANG HONG                                                                            |                                   |                                  |                                    |                    |                   |
| Home Update Contact I                                                                              | Information                       | Abstract Submission              | Edit Abstracts                     |                    | Sign ou           |
| Abstract Submission                                                                                |                                   |                                  |                                    |                    |                   |
|                                                                                                    |                                   | Topics                           |                                    |                    | C                 |
| <ul> <li>Title and Presentation Type</li> </ul>                                                    | Choose a T                        | homatic Topic for your           | *****                              |                    |                   |
| Title and Presentation Type Thematic Topics Authors And Affiliations                               | Choose a T                        | hematic Topic for your           | abstract from the                  | list               | v                 |
| Title and Presentation Type Thematic Topics     Authors And Affiliations Abstract Uoload           | Thematic<br>Choose a T<br>Abstrac | hematic Topic for your           | abstract from the                  | 16t                | ¥                 |
| Title and Presentation Type Thematic Topics     Authors And Affiliations Abstract Upload Review    | Choose a T<br>Abstrac             | topics<br>hematic Topic for your | ebstratt fröm the                  | 16t<br>Sa          | Ye As Draft Conti |
| Title and Presentation Type Thematic Topics Authors And Affiliations Abstract Upload Review Submit | Choose a T<br>Abstrac             | topics<br>hematic Topic for your | ebstract from the                  | 16t<br>Sa          | ve As Draft Conti |

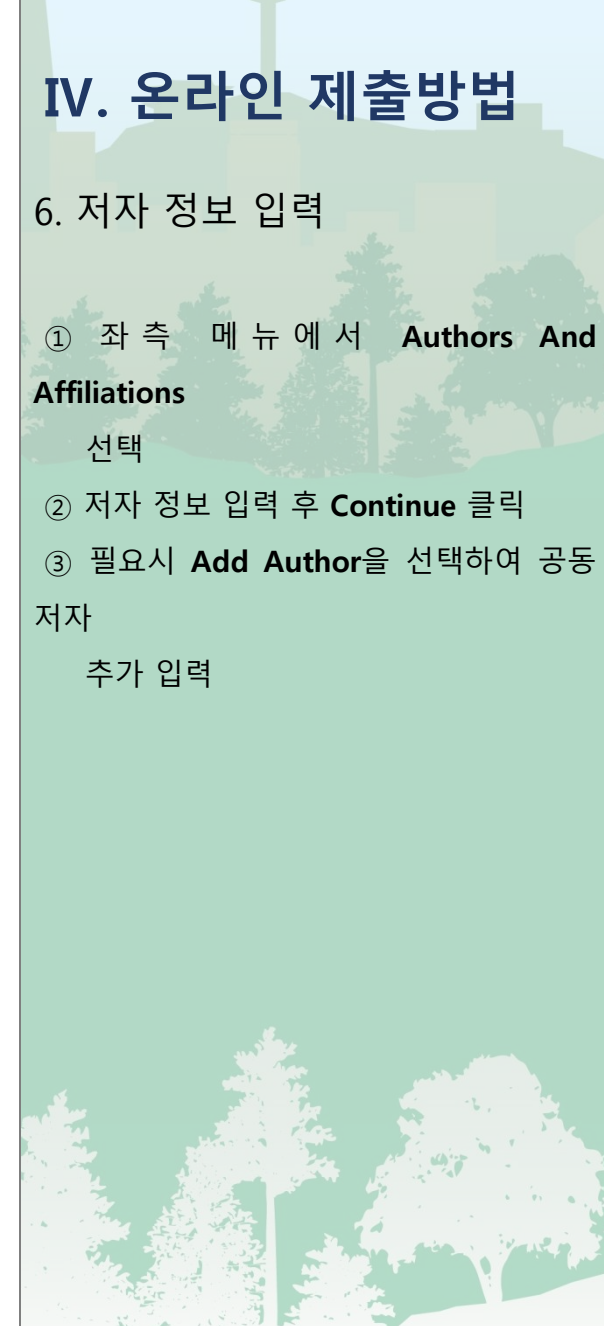

|                                                                                       | www.fphcongress.org                                                                                                    | World Confer<br>Forest<br>Public<br>Forest Wel                                                                    | rence on<br>s for<br>Health<br>fare                                                  | 25-28 Oct 2021<br>Virtual Conference                                                                                                    | 144 N                                                                                   |
|---------------------------------------------------------------------------------------|----------------------------------------------------------------------------------------------------|----------------------------------------------------------------------------------------------------|--------------------------------------------------------------------------------------|----------------------------------------------------------------------------------------------------|-----------------------------------------------------------------------------------------|
| Welcome Mr S                                                                          | COOJANG HONG                                                                                                    | Abstract Submission                                                                                               | Edit Abstracts                                                                       |                                                                                                    | Sign out                                                                                |
| Abstract S<br>This page will to<br>submission pro<br>submission and<br>you can submit | ubmission<br>ake you through the process of s<br>cess that needs to be completed<br>if return to it at a later time. The<br>your abstract. Once all required | ubmitting your abstract.<br>I. At any time in the proce<br>Review section will give y<br>I sections have been com | Each of the tabs o<br>sss you can click t<br>ou an overview of<br>upleted, you can s | on the left hand side of the page wil<br>he Save As Draft button to save yo<br>the sections that are still required<br>ubmit your abstract in the Submit s | I bring up a step in t<br>our incomplete<br>to be completed bef<br>ection of this page. |
| Title and P Thematic 1 Authors Ar Abstract Uplo                                       | resentation Type Abstract<br>fopics Enter the<br>Id Affiliations 1<br>ad Title                                                                               | et Authors<br>details for each author b                                                                           | elow<br>Mr                                                                           |                                                                                                    | •••••••••••••••••••••••••••••••••••••••                                                 |
| Review<br>Submit                                                                      | First                                                                                                    | Name                                                                                                    | SOOJAN                                                                               | G                                                                                                    |                                                                                         |
|                                                                                       | Last<br>Pres<br>Orga                                                                                                    | Name<br>enter<br>nization                                                                                         | HONG<br>Pco                                                                          |                                                                                                    |                                                                                         |
|                                                                                       | Posi                                                                                                    | tion                                                                                                    | •                                                                                    |                                                                                                    |                                                                                         |
|                                                                                       |                                                                                                    |                                                                                                    |                                                                                      | (                                                                                                    |                                                                                         |

# Ⅳ. 온라인 제출방법

#### 7. 초록 업로드

 좌측 메뉴에서 Abstract Upload 선택
 저자 정보 입력 후 Abstract Body에 초록 본문 입력 (최대 500단어)
 다운로드한 서식에 작성한 초록 파일을

1

업로드 한 후 Continue 클릭

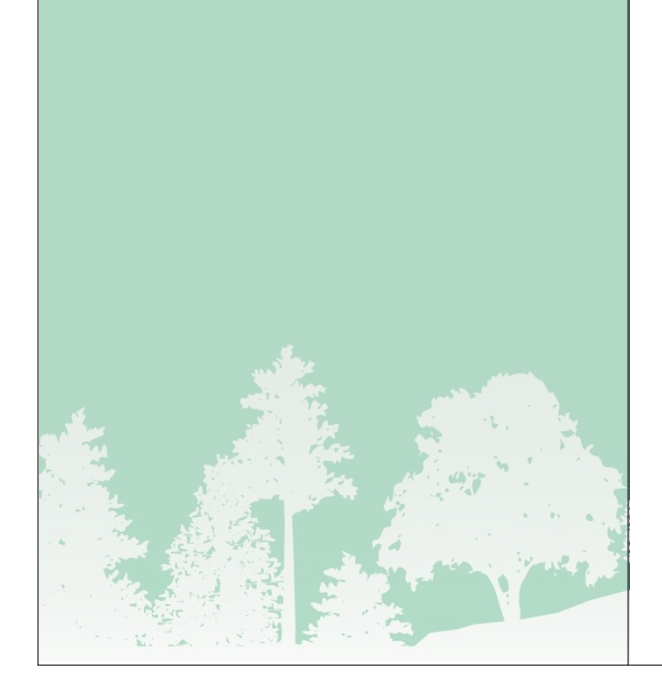

 Public Health
 Virtual Conference

 Velocine Mr SOOJANG HONG
 Velocine Mr SOOJANG HONG

 More
 Update Contact Information
 Abstract Submission
 Edit Abstracts
 Sign out

 Abstract Submission
 This page will take you through the process of submitting your abstract. Each of the tabs on the left hand side of the page will bring up a step in the submission process that needs to be completed. At any time in the process you can click the Save As Draft button to save your incomplete submission and return to it at a later time. The Review section will give you an overview of the sections that are still required to be completed before you can submit your abstract. Once all required sections have been completed, you can submit your abstract in the Submit section of this page.

 Image: Title and Presentation Type
 Abstract Upload

| Title and Presentation Type                 | Abstract Upload                                                                           |                                              |                                                                            | Dran                                                                             |
|---------------------------------------------|-------------------------------------------------------------------------------------------|----------------------------------------------|----------------------------------------------------------------------------|----------------------------------------------------------------------------------|
| Thematic Topics<br>Authors And Affiliations | <ul> <li>Insert ONLY the A<br/>for blind, peer-rev</li> <li>Upload the full ab</li> </ul> | Abstract Body ei<br>view.<br>Istract documen | ther by filling in the text, or by co<br>t, in word format (doc, docx) for | ping & pasting the already existing file<br>the Congress program. Note, that the |
| vstract Upload                              | Abstract should b                                                                         | e written followi                            | Special Character Keyboard<br>test test test                               |                                                                                  |
|                                             | File Unload                                                                               |                                              | Word Limit 500                                                             | Word Count 3                                                                     |
|                                             | Abstract File Uplo                                                                        | ad* 3                                        |                                                                            |                                                                                  |

8. 검토

# 1 좌측 메뉴에서 Review 선택 2 각 항목별로 제출이 완료되었는지 검토 한 후 Continue 클릭

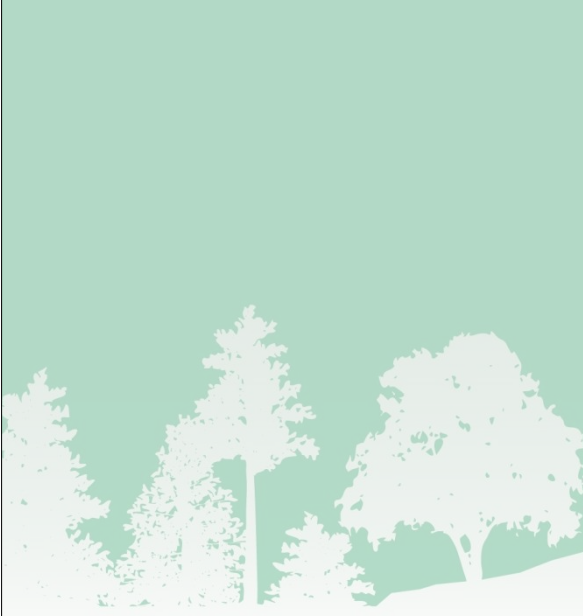

|                                                     | www.fphcongress.org                                                                                                    | Forest<br>Public<br>Forest Wel                                                                                              | rence on<br><b>s for</b><br>Heaith<br>fare                      | 25-28 Oct 2021<br>Virtual Conference                                                                               | A 44                                                          |
|-----------------------------------------------------|----------------------------------------------------------------------------------------------------|----------------------------------------------------------------------------------------------------|-----------------------------------------------------------------|----------------------------------------------------------------------------------------------------|---------------------------------------------------------------|
| Welcome Mr Si<br>Home                               | DOJANG HONG                                                                                                    | Abstract Submission                                                                                                    | Edit Abstracts                                                  |                                                                                                    | Sign c                                                        |
| Abstract Su                                         | Ibmission                                                                                                    |                                                                                                    |                                                                 |                                                                                                    |                                                               |
| submission proc<br>submission and<br>you can submit | ess that needs to be completed<br>return to it at a later time. The<br>your abstract. Once all required<br>esentation Type Review | <ol> <li>At any time in the proc<br/>Review section will give y<br/>d sections have been con</li> <li>Submission</li> </ol> | ess you can click f<br>rou an overview of<br>npleted, you can s | the Save As Draft button to save y<br>f the sections that are still required<br>submit your abstract in the Submit | our incomplete<br>I to be completed b<br>section of this page |
| ✓ Thematic To                                       | ppics Below is submissi                                                                                                    | a summary of your comp<br>on are noted in red.                                                                              | leted submission.                                               | Any sections that are still required                                                                               | I to be completed f                                           |
| <ul> <li>Authors And</li> </ul>                     | Affiliations Test                                                                                                    |                                                                                                    |                                                                 |                                                                                                    |                                                               |
| <ul> <li>Abstract Up</li> </ul>                     | load test test                                                                                                    | test                                                                                                    |                                                                 |                                                                                                    |                                                               |
| Review                                              | HONG S                                                                                                    |                                                                                                    |                                                                 |                                                                                                    |                                                               |
|                                                     | Ready                                                                                                    | r to submit                                                                                                    |                                                                 |                                                                                                    | 2                                                             |
| Submit                                              |                                                                                                    |                                                                                                    |                                                                 | Sav                                                                                                    | e As Draft Con                                                |
| Submit                                              |                                                                                                    |                                                                                                    |                                                                 |                                                                                                    |                                                               |

# Ⅳ. 온라인 제출방법

#### 9. 제출

① 좌측 메뉴에서 Submit 선택
 ② 초록 제출 관련 약관을 검토 후 동의 한

후

Save As Draft 클릭하여 제출 완료

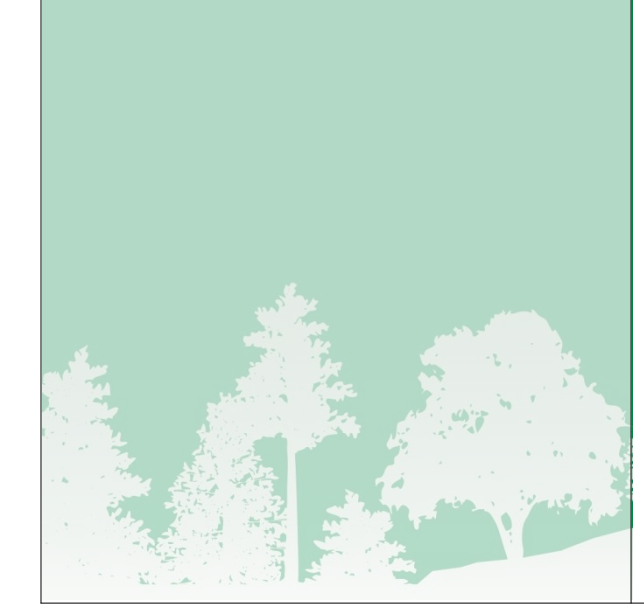

|      | www.fphcongress.org        | World Confer<br>Forest<br>Public<br>Forest Welt | rence on<br><b>s for</b><br>Health<br>fare | 25-28 Oct 2021<br>Virtual Conference | A GAN    |
|------|----------------------------|-------------------------------------------------|--------------------------------------------|--------------------------------------|----------|
| Home | Update Contact Information | Abstract Submission                             | Edit Abstracts                             |                                      | Sign out |

This page will take you through the process of submitting your abstract. Each of the tabs on the left hand side of the page will bring up a step in the submission process that needs to be completed. At any time in the process you can click the Save As Draft button to save your incomplete submission and return to it at a later time. The Review section will give you an overview of the sections that are still required to be completed before you can submit your abstract. Once all required sections have been completed, you can submit your abstract in the Submit section of this page.

![](_page_31_Figure_8.jpeg)

ARTION

PROFESSIONAL CONGRESS ORGANISER E. fph2019@artion.com.gr T. (+30) 2310250928 (conference line) T. (+30) 2310272275

IV. 온라인 제출방법 10. 수정 ① 제출된 초록의 수정이 필요한 경우 상 단 메뉴에서 Edit Abstracts 선택 ② Edit(수정) 또는 Delete(삭제) 를 클릭하 여 업로드 한 초록 내용을 수정하거나 삭 제

|                   | www.fphcongress.org | World Confe<br>Forest<br>Public<br>Forest Wel | rence on<br><b>s for</b><br>Health<br>fare | 25-28 Oct 2021<br>Virtual Conference | A SASA   |
|-------------------|---------------------|-----------------------------------------------|--------------------------------------------|--------------------------------------|----------|
| elcome Mr SOOJANG | HONG                | 1                                             |                                            |                                      |          |
| Home Update       | Contact Information | Abstract Submission                           | Edit Abstracts                             |                                      | Sign out |

Your uploaded abstracts are listed below along with their status. To edit your abstract click on the Edit button.

The appearance of the "triangle" symbol 
 indicates that you can edit your submission until the system closes and the evaluation process begins.

|          |        |          | 2),                                                                                                    |
|----------|--------|----------|----------------------------------------------------------------------------------------------------|
| Title    | Status | Document | and the second second se |
| Untitled | Draft  |          | Edit Delete                                                                                                    |
| Untitled | Draft  |          | Edit Delete                                                                                                    |
| Test     | Draft  |          | Edit Delete                                                                                                    |
| Untitled | Draft  |          | Edit Delete                                                                                                    |

#### PROFESSIONAL CONGRESS ORGANISER

E. fph2019@artion.com.gr T. (+30) 2310250928 (conference line) T. (+30) 2310272275